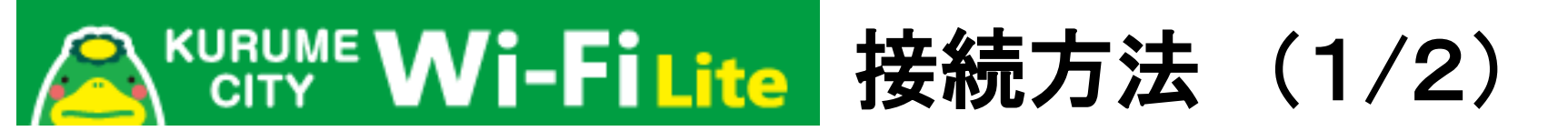

## 1

各端末のWi-Fi ネットワーク画面からSSID 「Kurume\_City\_Wi-Fi\_Lite」を選択。TOP 画面に戻り、ブラウザーを起動します。

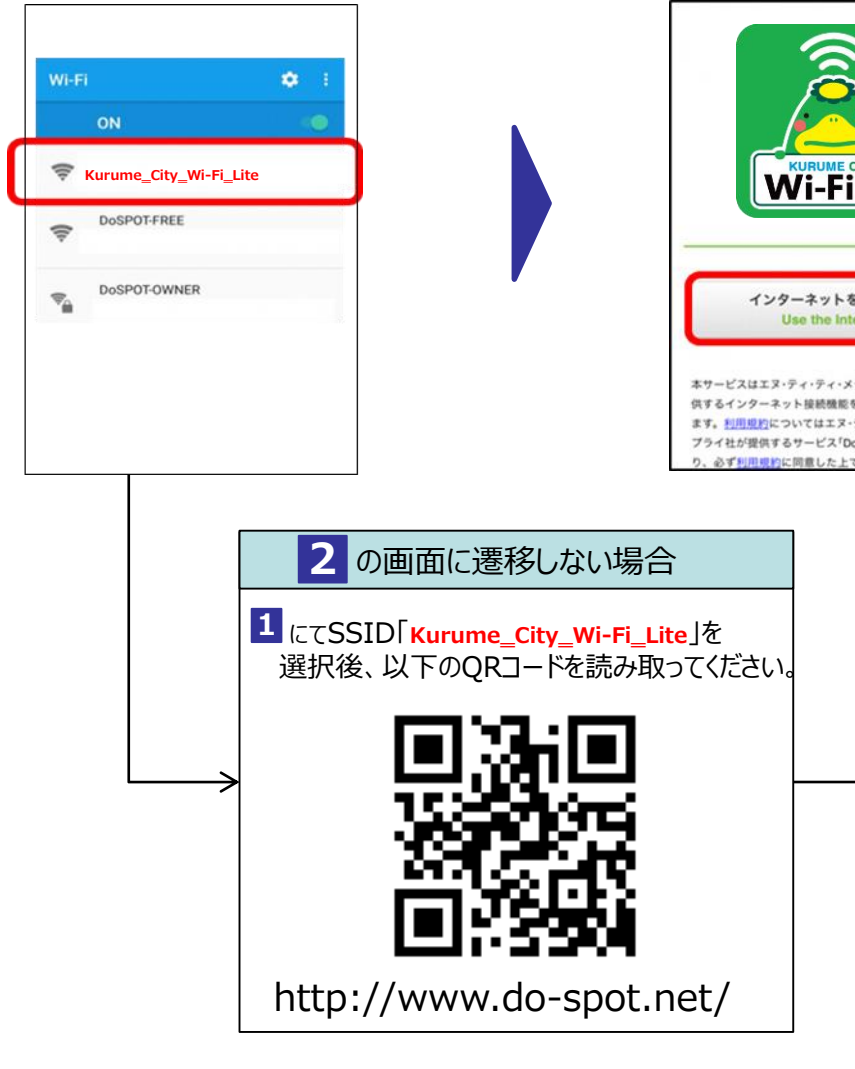

遷移フローは2019年1月31日時点のものです。 画面はイメージです。実際の画面と違う場合がございます。 2

「インターネットを利用する」をクリック。

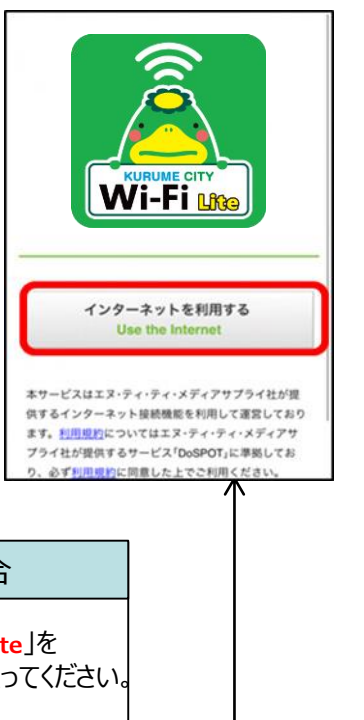

## 3

利用規約等の確認にチェックして 「同意する」をクリック。

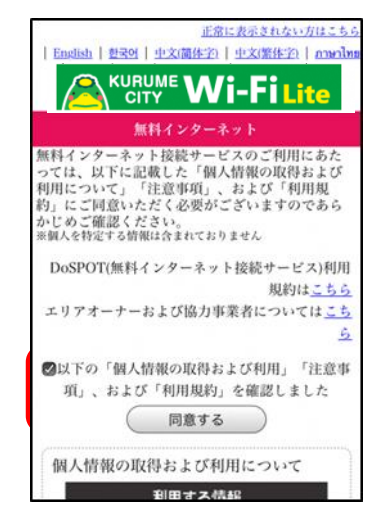

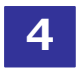

## メールアドレス入力もしくは SNSアカウントを選択してください。

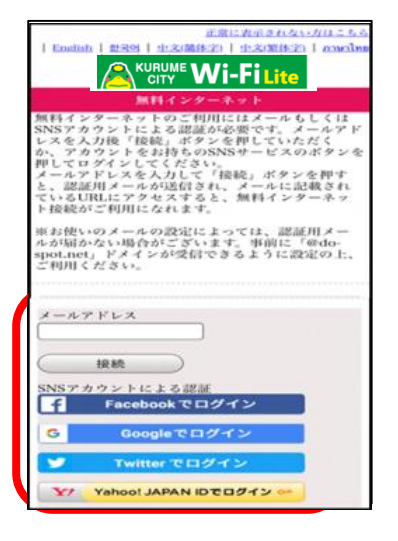

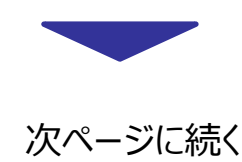

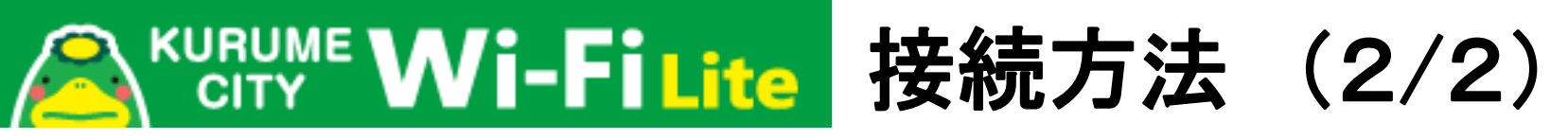

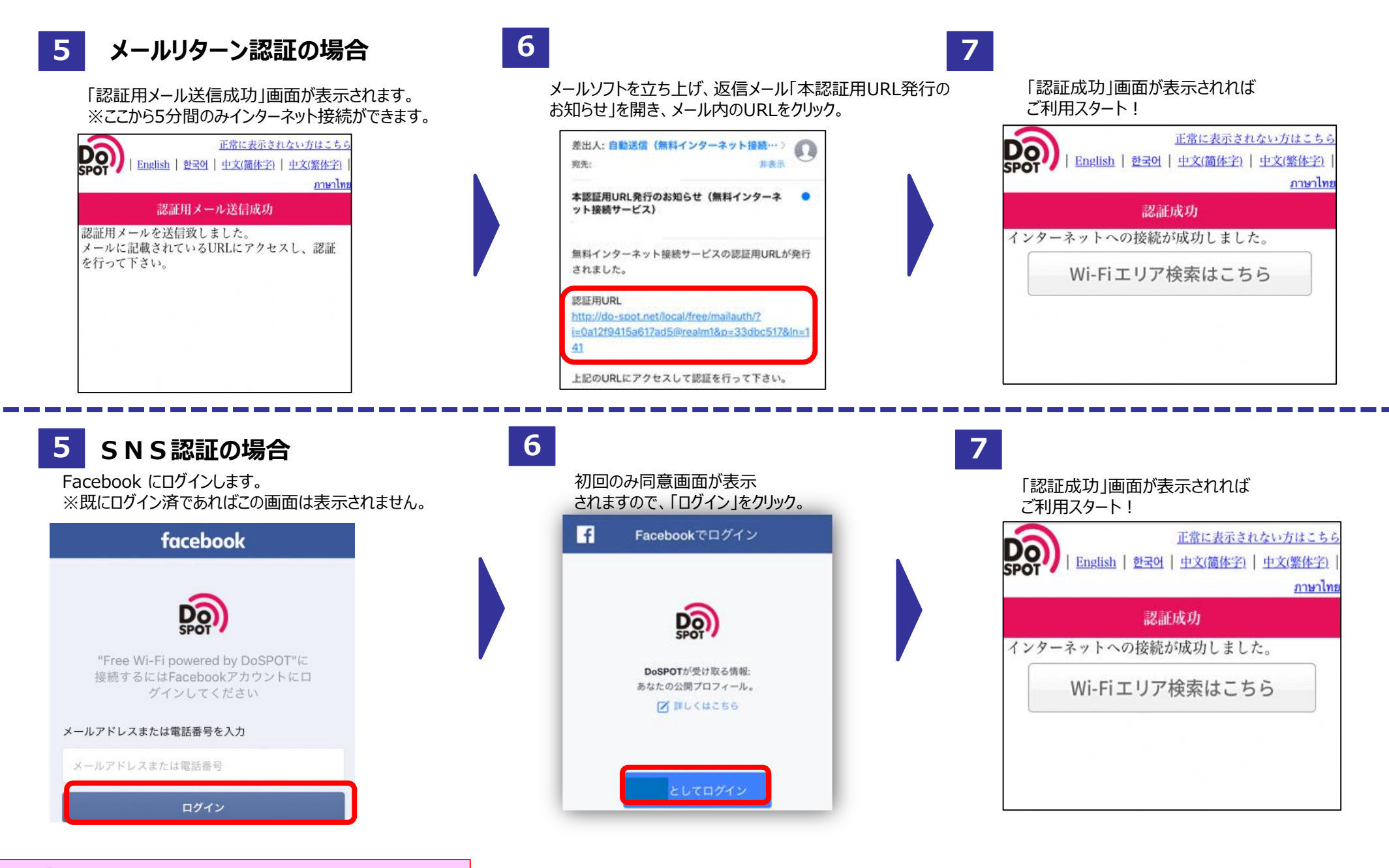

・ 遷移フローは2019年1月31日時点のものです。
・ 画面はイメージです。実際の画面と違う場合がございます。